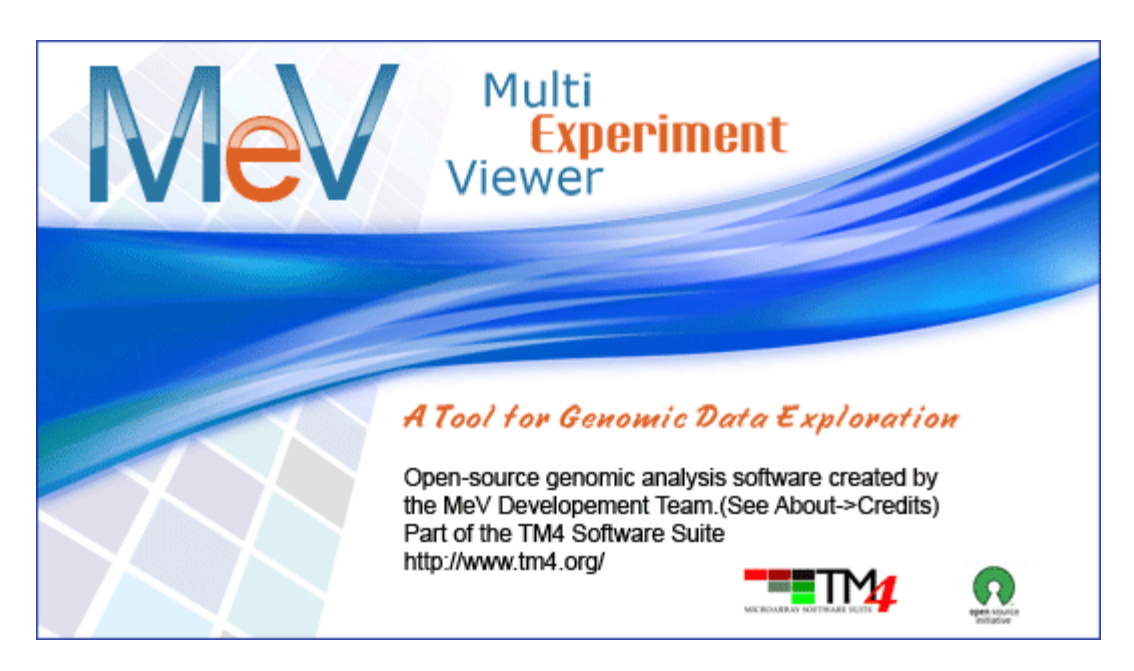

# MeV Quickstart Guide For RNA-Seq Data Getting started with RNASeq Data

**Preface**: This guide is an introduction to using the new RNASeq functions in MeV. The guide contains a brief tour of the new RNASeq file loader and a demonstration of a few of the new functions we have added specifically to support RNASeq data. The guide will first walk you through loading the data using the new RNA-Seq file loader. Then it will describe using an RNA-Seq-optimized module, EdgeR, to find differentially expressed genes between two groups of samples. Finally, it will demonstrate how to examine these differentially expressed genes for functional themes using the new module GOSeq.

These new options were added in MeV v4.7. If you already have MeV v4.7 installed, you can skip the **Setup** step and go directly to **Loading a Data Set**.

### Setup

### I. Installing MeV

- First make sure that Java is properly installed on your computer. Java v1.6 or higher for a Windows PC/Linux and v1.5 or higher for Mac OSX needs to be installed in order for MeV to work. Go to <u>http://java.com/</u> to get the latest version. Certain MeV modules also require Java 3D, which can be found here: <u>http://java.sun.com/products/java-media/3D/download.html</u>
- 2. Download the <u>RNASeq Pilot project</u>, if you have not done so already.

- 3. A screen should pop up that asks what you want to do with the files. Whether using a PC, Mac, or Linux, open the files and download them.
- 4. Once downloaded, open the folder and unzip the file.
- 5. The unzipped folder can be copied to any convenient location on the hard drive.
- 6. Open the MeV\_4\_7\_0 folder. Double click the file called tmev.bat to run the program.

### Loading a Data Set

- 1. In the Multiple Array Viewer, go to *File*  $\rightarrow$  *Load Data*.
- 2. When the window titled Expression File Loader appears, click *Select File loader*  $\rightarrow$  *RNASeq DGE Files*. The RNASeq file loader screen will appear.
- 3. Click the *Browse* button at the upper right side of the screen. In the file browser that appears, navigate to the MeV folder, then open the data/rnaseq folder. Choose the file TagSeqExample.txt. This file contains raw count data<sup>1</sup>.

| NA Seq Data Info             |              |          |              |               |      |        |       |            |     |     |        |  |  |
|------------------------------|--------------|----------|--------------|---------------|------|--------|-------|------------|-----|-----|--------|--|--|
|                              |              |          |              |               |      |        |       |            |     |     |        |  |  |
|                              | Data Type    |          | Species      | Reference Gen | ome  | UCSCE  | Build | Read Lengt | th  |     |        |  |  |
|                              | Count        | -        | Human 👻      | RefSeg        | -    | ha19   | -     |            | Ť.  |     |        |  |  |
|                              | oconc        |          |              | lititititi    |      |        |       |            |     |     |        |  |  |
| ile(Tab Delimited Multiple S | ample (*.*)) |          |              |               |      |        |       |            |     |     |        |  |  |
| elect data file C:\Users\e   | leanora\w    | orkspace | wev_rnas     | eg\data\rnas  | eq\T | agSegE | xamp  | le.txt     |     | Bro | wse    |  |  |
| elect library Si             |              |          |              |               |      |        |       |            |     | Bro | Browse |  |  |
| xpression Table              |              |          |              |               |      |        |       |            |     |     |        |  |  |
| tracking_id locus n          | earest_ref   | class_co | ode transcri | pt_l T1a      |      | T1t    | i.    | T2         | T3  |     | N1     |  |  |
| Sene_00001 chr1:78931 N      | R_015368     | С        |              | 0             | (    | 0      |       | 2          | 0   | 0   | 1000   |  |  |
| ene_00002 chr1:14313 N       | M_031921     | с        |              | 20            | 1    | 8      |       | 12         | 5   | 19  |        |  |  |
| ene_00003 chr1:24951 N       | M_003820     | С        |              | 3             | (    | 0      |       | 2          | 0   | 0   |        |  |  |
| ene_00004 chr1:54469         |              | -        |              | 75            | 1    | 84     |       | 241        | 149 | 271 |        |  |  |
| ene_00005 chr1:78313 N       | M_004781     | с        |              | 10            | 1    | 16     |       | 4          | 0   | 4   |        |  |  |
| ene_00006 chr1:78381 N       | M_004781     | 1        |              | 129           | 1    | 126    |       | 451        | 223 | 243 | _      |  |  |
| ene_00007 chr1:78397 N       | M_004781     | с        |              | 13            | 4    | 4      |       | 21         | 19  | 31  |        |  |  |
| Sene_00008 chr1:78413N       | M_004781     | с        |              | 0             | 2.4  | 3      |       | 0          | 0   | 0   | _      |  |  |
| Sene_00009 chr1:80294 N      | M_00112      |          |              | 202           | 1    | 122    |       | 256        | 43  | 287 |        |  |  |
| Sene_00010 chr1:93539 N      | M_025106     | i.       |              | 10            | 1    | 8      |       | 56         | 145 | 14  |        |  |  |
| Sene_00011 chr1:10075 N      | M_052960     | с        |              | 2             | 1    | 3      |       | 5          | 0   | 3   |        |  |  |
| ene_00012 chr1:10240 N       | M_00110      | с        |              | 104           | (    | 60     |       | 218        | 213 | 111 |        |  |  |
| Gene_00013 chr1:10240 N      | M_00110      | C        |              | 6             | (    | 6      |       | 22         | 13  | 15  |        |  |  |
| Gene_00014 chr1:10240 N      | M_00110      | С        |              | 0             | (    | 0      |       | 4          | 0   | 0   |        |  |  |
|                              | 11.11        |          | 11           |               |      |        |       |            |     |     |        |  |  |
|                              |              |          |              |               |      |        |       |            |     |     |        |  |  |

The new RNASeq data loader accepts raw count data, RPKM or FPKM, mapped to either ENSEMBL IDs or RefSeq IDs.

4. Choose the appropriate parameters for each of the drop-down menus at the top of the file loader screen. For the data file we have selected, choose the *Data Type* 

<sup>&</sup>lt;sup>1</sup> MeV can also load RPKM data, or combined RPKM/count data. The data file isoforms.fpkm\_cnt\_Ref.txt is an example of this file format.

Count, the *Species* Human, the *Reference Genome* RefSeq, and the *UCSC build* hg19. Leave *Read Length* blank.

5. Click the *Load* button.

## **RNA-Seq Analysis**

### **Differential Expression Detection**

Begin your RNASeq analysis by testing for differential expression of all of the unique reads. To do this, we will use a module called edgeR, based on the <u>Empirical Analysis of Digital Gene Expression data in R</u> package written by Mark Robinson.

- 1. In the row of colorful buttons across the top of the MultiExperiment Viewer window, click the one labeled Statistics. Choose *Empirical Analysis of Digital Gene Expression data in R* (edgeR). An initialization dialog will appear.
- 2. Select the group membership for each of the six samples. Click "Group 1" for the first four samples, and "Group 2" for the remaining two samples.
- 3. Leave the default values for the Inference Algorithm and p-value/FDR parameters.
- 4. Click Ok. The analysis will run and display the results in the result tree, on the left of the Multiple Array Viewer window.

| Multiple Array Viewer |                                                                                                    | - • • ×        |
|-----------------------|----------------------------------------------------------------------------------------------------|----------------|
| Chustering            | is Coppy Claudes                                                                                                    | Visitatization |
| Custering Same        | Istics ClisSelfication Dafa Reduction Meta Arialysis Paviidis Template Matching Tests Significance Analysis for Microarrays One-way ANOVA Two-factor ANOVA Two-factor ANOVA Nonparametric Tests Bayesian Estimation of Temporal Regulation Linear Models for Microarray Data Gene Ontology Analysis for RNA-seq Survival Analysis Global Ancova Rank Products Idutual Information Network edgeR Empirical analysis of RNA-Seq data in R DE Seq analysis of RNA-Seq data based on .ve binomial distribution DE Seq analysis of RNA-Seq data based on MA plot survival Survival | Visitalization |

The edgeR module can be found in the Statistics drop-down menu.

| - edgeR  | Initialization                                                        |                                   |                | ×        |
|----------|-----------------------------------------------------------------------|-----------------------------------|----------------|----------|
| Experime | ent Assignments                                                       |                                   |                |          |
| T1a      | Group 1                                                               | Group 2                           | ○ Excluded     | <b>^</b> |
| T1b      | Group 1                                                               | Group 2                           | ○ Excluded     |          |
| T2       | Group 1                                                               | Group 2                           | ○ Excluded     |          |
| тз       | Group 1                                                               | Group 2                           | C Excluded     |          |
| N1       | Group 1     Group 2     Excluded     Group 1     Group 2     Excluded |                                   |                |          |
| N2       | O Group 1                                                             | Group 2                           | ○ Excluded     | •        |
|          | Save s                                                                | ettings Load settings             | Reset          |          |
| Paramet  | ers                                                                   |                                   |                |          |
|          | Inference algori                                                      | thm<br>persion O Moderated tagwis | se dispersions |          |
|          | Cu                                                                    | P-Value                           |                |          |
| ?        | MeV* Wulti                                                            | Experiment<br>er                  | cancel         | ОК       |

The edgeR initialization dialog.

#### **Differential Expression Results**

- 1. Open up the result node labeled edgeR, and expand the nodes to find one labeled *Significant Gene List*. Click on this node to select it and display the list of genes found to be differentially expressed between the two sample groups you selected in the previous section. You can click on the links to launch a web browser displaying more information about individual genes.
- 2. Right-click on the window in a cell with no links (the *Stored Color* column is a good bet). Choose *Store entire cluster* and click Ok to label each of the genes in this window with a color. This color label will be visible anywhere a gene display is shown in MeV even in the results of other modules.

| e Adjust Data Metrics Analysis Displa                                                                                                    | v Utilities                                                                                                    |                                                                                                    |                                                                                                    |                                                                                                    |                                                                                                    |
|----------------------------------------------------------------------------------------------------|----------------------------------------------------------------------------------------------------|----------------------------------------------------------------------------------------------------|----------------------------------------------------------------------------------------------------|----------------------------------------------------------------------------------------------------|----------------------------------------------------------------------------------------------------|
| -3                                                                                                    |                                                                                                    |                                                                                                    |                                                                                                    |                                                                                                    |                                                                                                    |
| Custering Statistics                                                                                                    | Classification     Data Reduction                                                                                                    | - Meta                                                                                                    | rialysis                                                                                              | • Webalization                                                                                                    | Miscelaneous                                                                                                    |
| Cospinal Dats Conginal Dats Conginal Dats C | Classification     Carl Reduction     Carl Reduction     Core_01354(crt11664, nal_0000     Gene_01354(crt11664, nal_0000     Gene_01354(crt11664, nal_0000     Gene_12457(crt216396, nal_001     Gene_12457(crt216396, nal_001     Gene_1355(crt116345, nal_0020     Gene_1355(crt116345, nal_00200     Gene_1355(crt116345, nal_00200     Gene_1355(crt116345, nal_002000     Gene_1355(crt116345, nal_002000     Gene_1355(crt116345,  | Intert J           eff         class_cc           33         c           35         c           22         c           23         c           24         c           25         c           26         c           27         c           28         c           29         c           20         c           21         i           22         c           23         c           24         c           25         c           26         c           27         c           28         c           29         c           20         c           20         c           20         c           20         c           20         c           20         c           21         c           22         c | Maryus<br>de Transcript<br>NA<br>NA<br>NA<br>NA<br>NA<br>NA<br>NA<br>NA<br>NA<br>NA<br>NA<br>NA<br>NA | Vitabalization<br>(Chriel, ThT, Erect<br>pristabalande tie664397)<br>miclessetter, 183933172<br>miclessetter, 183933172<br>194<br>19409714<br>19409714<br>19409774<br>194097774<br>1940977 | Miscillareous<br>Display and the second second |
| O General Information     Script Manager     History                                                                                                    | Copy     Select all rows     Clear all selections     Sort table in original gene order                                                                                                    | 51 c<br>51 c<br>16 c<br>29 c<br>22 c<br>35 c<br>75 c                                                                                                    | 544<br>544<br>544<br>544<br>544<br>544                                                                | sushi 33193637<br>selismo tacto 24298510<br>tupothetical 11817068<br>t440H 17934219<br>tupothetical 55400725<br>tetratricopecti 17848099                                                                                                    | chr333101533103449<br>chr12429552429562<br>0 chr1181482118154936<br>chr317932082<br>chr255399455400532<br>8 chr2178479517840632                                                                                                    |
|                                                                                                    | Constant and the second second s | 28 c<br>03 c                                                                                                    | 24A<br>24A                                                                                            | plakophile 4 15053789<br>regulation of 15041885                                                                                                    | 1 chr2 1593134159537790<br>2 chr1 1503395150418710                                                                                                    |
|                                                                                                    | Broadcast Gene List to Gaggle     Broadcast Selected Rows as Matrix to Gaggle     Broadcast Matrix to Gaggle     Broadcast Matrix to Geneme Browser                                                                                                    | 34 c<br>34 c<br>30 c<br>46 c                                                                                                    | NA<br>NA<br>NA<br>NA                                                                                  | ingine 5-m 49062408<br>miggen-adv 10250881<br>mcrobuble 39945817<br>protein ELYS 24701332<br>marten en 775521                                                                                                    | chr3.450617549062352<br>chr3.450617549062352<br>chr3.450617549062352<br>chr1.25547139945476<br>chr1.257022247012953<br>chr1.2470022247012953                                                                                                    |

Results of the edgeR module, showing significantly differentially expressed genes/transcripts. Right-click to reveal a context menu with many powerful options.

### Examining the differential expression list for signature themes

Now that we have a list of differentially expressed genes, we can examine it for themes. To do this, we will use the GOSeq module. This module is based on the R package <u>GOSeq</u>, by Matthew Young. It is designed to find enriched gene groups in length-biased data, such as RNASeq data. Compare it to tools like EASE for microarray data.

- 1. From the *Statistics* drop-down menu, choose the item *Gene Ontology analysis for RNA-seq.*
- 2. Leave the GOSeq parameters *Significance Level: Alpha, Number of Permutations* and *Number of Genes per Transcript Length Bin* set at their default values.
- 3. You should have a cluster pre-selected in the cluster selector dialog. If you have more than one cluster available in this dialog, choose the one you want to examine for geneset enrichment.
- 4. Choose *Download from GeneSigDb* from the drop-down menu. Click the *Download* button.
- 5. Check that the *Choose Annotation Type* drop-down menu is set at *GENE\_SYMBOL*.
- 6. Leave the *File Location* field blank.
- 7. Click Ok. GOSeq will run.

| DSEQ Paran            | meters                                                                |                           |                                   |                                                             |                    |      |          |
|-----------------------|-----------------------------------------------------------------------|---------------------------|-----------------------------------|-------------------------------------------------------------|--------------------|------|----------|
|                       |                                                                       |                           | Significance Leve                 | st Alpha = 05                                               | i                  |      |          |
|                       |                                                                       |                           | agained to re                     | ne mprio - <u>105</u>                                       |                    |      |          |
|                       |                                                                       |                           | Number of Perm                    | nutations: 1000                                             | ]                  |      |          |
|                       |                                                                       | Number                    | of Gapos par Transcript I         | anoth Bier 20                                               | 1                  |      |          |
|                       |                                                                       | Pie                       | tor delives per transcript of     | Englin black 20                                             | 1                  |      |          |
| luster Grap           | h                                                                     |                           | ase select a cluster of dimension | nany expressed genes                                        |                    |      |          |
|                       |                                                                       |                           |                                   |                                                             |                    |      |          |
| ene Cluste            | rs                                                                    |                           |                                   |                                                             |                    |      |          |
|                       | Source                                                                | Factor                    | Cluster Node                      | Cluster Label                                               | Remarks            | Size | Color    |
| 1                     | Algorithm                                                             | edgeR (1)                 | Significant Gene List             |                                                             |                    | 485  |          |
| 1                     | Algorithm                                                             | edgeR (1)                 | Significant Gene List             |                                                             |                    | 485  |          |
| ne Set File           | Algorithm                                                             | edgeR (1)                 | Significant Gene List             | nn Geour SigDel 🛛 🔻                                         |                    | 485  | Downioa  |
| ne Set File<br>Choose | Algorithm<br>File Loaded<br>e Annotation Type:                        | edgeR (1)                 | Significant Gene List             | HE Generation +                                             |                    | 485  | Downloa  |
| ne Set File           | Algorithm<br>File Loaded<br>e Annotation Type:<br>File Location: C1Us | ersieleanoral.mev/reposit | Significant Gene List             | ITS Come SigDE +<br>NE_SYMBOL •<br>duster gui impl gsea Ger | reSigDbGeneSetsige | 485  | Downsiga |

The GOSeq initialization dialog.

#### Signature theme results

In the Result Tree, you will see a new result node named GOSEQ.

- 1. Open this node and select the node labeled *Results Table*. This table contains the complete list of genelists downloaded from the GeneSigDb database, as well as a rating for each list as to wether the contents of that list is enriched in the selected group of differentiated genes used to run GOSeq.
- 2. Double-click on the header labeled *p-value* to sort the list. Those gene lists with low p-values, like Human StemCell\_Brendel05\_21genes, listed here, are enriched in the set of differentially expressed genes we found in our previous edgeR analysis. You can explore this gene list by going to the GeneSigDb website.

|                                                                                                    | -                                                    |                           | -       | -                 |            | 12               |                | 100 C           | T    |
|----------------------------------------------------------------------------------------------------|------------------------------------------------------|---------------------------|---------|-------------------|------------|------------------|----------------|-----------------|------|
| Custering Statistics                                                                                                    | Classification                                       | Data Reduction            | •       | Meta Artalys      | is 🔻       | Visualization    | - Mi           | cellaneous      | ł    |
|                                                                                                    | 1                                                    | Gene List                 |         |                   | Gene Court | Significant Gen. | Expected St    | g g-value (perm | iii. |
|                                                                                                    | Human StemCell_E                                     | Brendel05_21genes         |         |                   | 4.0        | 1.0              | 0.01844728     | 0.021           |      |
| Original Data                                                                                                    | Human Breast_Sor                                     | ng06_61genes              |         |                   | 0.0        | 1.0              | 0.027549945    | 5 0.029         |      |
| Cluster Manager                                                                                                    | Human Breast_He                                      | ndricks04_54genes_BRG1_   | sowm    |                   | 8.0        | 1.0              | 0.036809664    | 3 0.031         |      |
| Sample Clusters                                                                                                    | Human Prostate_H                                     | lendriksen06_60genes      |         |                   | 9.0        | 1.0              | 0.04132855     | 7 0.033         |      |
| HB Cana Chusters                                                                                                    | Human Prostate_S                                     | hepherd08_50genes         |         |                   | 10.0       | 1.0              | 0.04527040     | 3 0.042         |      |
| HII Office Closelles                                                                                                    | Human Breast_Lee                                     | H06_71genes_up_VWD3       |         |                   | 10.0       | 1.0              | 0.04592052     | 5 0.045         |      |
| Analysis Results                                                                                                    | Human Lung_Cold                                      | ren06_110genes            |         |                   | 16.0       | 1.0              | 0.07361015-    | 4 0.082         |      |
| Data Source Selection                                                                                                    | Human Breast_Ch                                      | ango4_rrzgenes_WoundHe    | anng_CS | sk_genes          | 122.0      | 2.0              | 2.0 0.56317574 |                 |      |
| edpeR (1)                                                                                                    | Human Breast_De                                      | smedius_229genes_AURKA    | Module  | all a second alla | 37.0       | 1.0              | 0.1/07577      | 0.157           |      |
| Expression Images                                                                                                    | Pruman Bysast_Var                                    | scent yndenur 259genes-h  | poss_as | gogenästs         | 38.0       | 1.0              | 0.17474295     | 0.174           |      |
| Time Score Canad                                                                                                    | Human Breast_Int                                     | pengenuo_onzgenes_ruro    |         |                   | 04.0       | 1.0              | 0.2920401      | 0.227           |      |
| a organicani ornito                                                                                                    | Human Breast Lat                                     | All Transet               |         |                   | 11.0       | 1.0              | 0.32/9//15     | 0.3             |      |
| Non-significant Genes                                                                                                    | Human Coles, Ion                                     | top_17 spenes             |         |                   | 103.0      | 1.0              | 0.4/538305     | 0.379           |      |
| P III Table Views                                                                                                    | Human Draast Ch                                      | sating asymits            |         |                   | 110.0      | 1.0              | 0.2440926      | 0.413           |      |
| Gene List                                                                                                    | Human Dreast_Crit                                    | arare-sauneuro_1505genes  |         |                   | 161.0      | 1.0              | 0.7419625      | 0.598           | •    |
| HB Similicast Cana List                                                                                                    | Human Ovarian_Baranova06_907genes                    |                           |         |                   | 199.0      | 1.0              | 0 87634447     | 0.640           |      |
| THE New Presidents Constitut                                                                                                    | Human Breast Kite                                    | ike07 3712nenes Rasal m   | abs.    |                   | 495.0      | 1.0              | 2 2896047      | 0.89            |      |
| Effluton-Sidnarcaus Ownis Cras                                                                                                    | Human Breast Far                                     | mer05 3198nenes basal a   | annon   | luminal           | 519.0      | 1.0              | 2 3938997      | 0.911           |      |
| General Information                                                                                                    | Human Breast, Reval05, 3373genesSuppTable2SuppTable2 |                           |         | tie?              | 6310       | 1.0              | 2.4*02487      | 0.921           |      |
| GOSEQ (2)                                                                                                    | Human Breast, Baloph05, 90genes                      |                           |         | 10.0              | 0.0        | 0.046327226      | 10             |                 |      |
| Expression Images                                                                                                    | Human Breast, Wa                                     | no05 230genes down BT-    | AF57cel | ts.               | 49.0       | 0.0              | 0.22593704     | 1.0             |      |
| Gifferentially Expressed Cluster                                                                                                    | Human Endometria                                     | M Salvesen09 11cenes      |         |                   | 1.0        | 0.0              | 0.004591594    | 4 1.0           |      |
| Mon Differentially Expression Churcher                                                                                                    | Human Colon_Arar                                     | ngo04 254genes            |         |                   | 30.0       | 0.0              | 0.13820705     | 1.0             |      |
| The second second secon | Human Breast, Bal                                    | ogh06_23genes_known       |         |                   | 2.0        | 0.0              | 0.00918403     | 1.0             |      |
| P III Table views                                                                                                    | Human Endometria                                     | al_Matsushima-Nishiu01_69 | penes   |                   | 4.0        | 0.0              | 0.018358661    | 1 1.0           |      |
| Differentially Expressed Cluster                                                                                                    | Human Colon_Aller                                    | nD8_15genes               |         |                   | 2.0        | 0.0              | 0.009384371    | 3 1.0           |      |
| Non-Differentially Expressed Cluster                                                                                                    | Human Breast_Vin                                     | cent-Salomon08_502genes   |         |                   | 157.0      | 0:0              | 0.72381        | 1.0             |      |
| EIII Results Table                                                                                                    | Human Liver_LI02_                                    | 10genes                   |         |                   | 3.0        | 0.0              | 0.01377526     | 7 1.0           |      |
| Prohability Weighting Evention                                                                                                    | Human Liver_LX02_                                    | _38genes                  |         |                   | 7.0        | 0.0              | 0.03252816     | 1.0             |      |
| C Producing weighting Punction                                                                                                    | Human Colon_Aller                                    | nD8_25genes               |         |                   | 5.0        | 0.0              | 8 023070076    | 3 1.0           |      |
| - U General Informatión                                                                                                    | Human Prostate_C                                     | handran07_100genes        |         |                   | 3.0        | 0.0              | 0.01421578     | 5 1.0           |      |
| Script Manager                                                                                                    | Human Bladder_O                                      | sman06_346genes           |         |                   | 65.0       | 0.0              | 0.30172363     | 1.0             |      |
| History                                                                                                    | Human Colon_Del                                      | laRagione01_21genes       |         |                   | 7.0        | 0.0              | 0.032405667    | 1.0             |      |
|                                                                                                    | Pruman Prostate_C                                    | mandran07_154genes        |         |                   | 23.0       | 0.0              | 0 1053471      | 1.0             |      |
|                                                                                                    | Human Prostate_C                                     | handran07_208genes        |         |                   | 22.0       | 0.0              | 0.10174374     | 1.0             |      |
|                                                                                                    | Human Bladder_Or                                     | sman06_346genes           |         |                   | 65.0       | 0.0              | 0.30172363     | 1.0             |      |
|                                                                                                    | Mouse threast_Why                                    | phos_339genes             |         |                   | 1.0        | 0.0              | 0.004591591    | 1 1.0           |      |
|                                                                                                    | Human Colon_dP                                       | etroos_100genes           |         |                   | 18.0       | 0.0              | 0.08312415     | 1.0             |      |

Gene signatures, published in GeneSigDb, with enrichment in the list of selected genes. Future plans include adding links from this display directly to the gene signature web page, where the list of genes in the signature and the source publication can be found.

From here, you can continue examining gene signatures of interest by searching the GeneSigDb website, or continue on with another analysis by simply selecting it from one of the drop-down menus. For this pilot, most of the standard MeV modules are available to use. A few of them, like the EASE and GSEA modules, require specific annotation files that are currently only available for DNA micoarray data. Part of the full RNASeq implementation project will be to adapt MEV to fully support RNASeq analysis in all modules. However, that support is not yet available.

#### **Additional Resources**

For more information on the different modules, consult the MeV Manual, found in the "documentation" folder, or go to http://mev.tm4.org.